## **Basic config of NetAgentA LAN card**

Before using the NetAgentA card, it must first be connected to the UPS and properly configured. Insert the **NetAgentA** card into the SNMP slot in the UPS and connect it to the Computer or LAN network using the RJ-45 cable (twisted-pair cable).

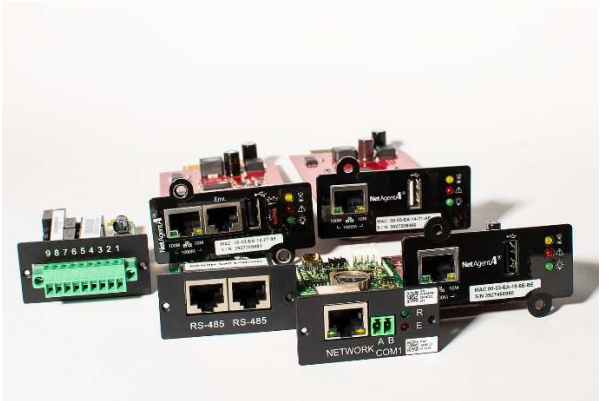

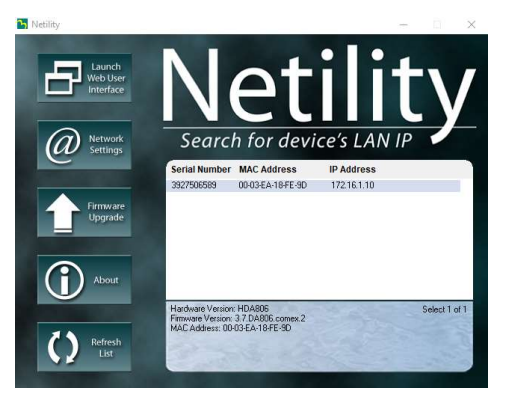

After running the **Netility** application, it will automatically start searching for the adapter in the LAN.

After detecting the card, using the **Network Settings** button set the IP address, subnet mask and the default gateway In order to configure the network parameters, we can use the **Netility** software, which we install on a computer with Microsoft Windows. The software is available on the webpage: <u>https://www.comex.com.pl/en/</u>, in the menu: **COVER Products -> SOFTWARE** 

| Address Configura | ation                  |
|-------------------|------------------------|
| C Obtain IP       | address by DHCP        |
| C Obtain IP       | address by BOOTP       |
| Use follow        | ving Static IP address |
| - IP Address      |                        |
| IP Address        | 172 . 16 . 1 . 10      |
| Subnet Ma         | sk: 255.255.255.0      |
| Gateway:          | 172.16.1.1             |

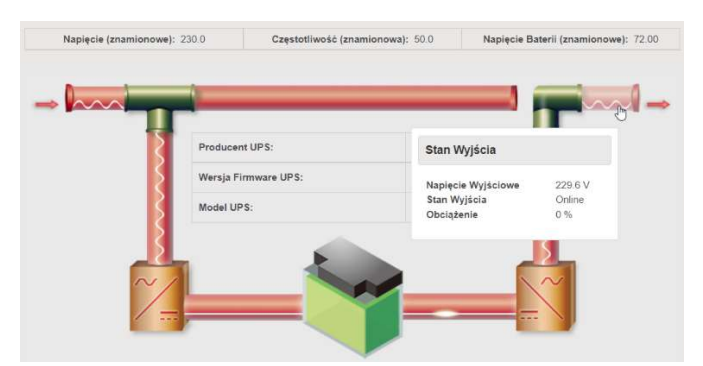

After setting network parameters, enter the IP address in the web browser, gaining access to the web interface.

The basic parameter that requires configuration is: UPS Communication type Configuration -> UPS Configuration, UPS properties tab, parameter: UPS Communication

## Туре

Depending on the type of UPS, we set:

- Single-phase UPS: Megatec (this is the default value)
- Three-phase UPS: Megatec three-phase (3 in-3 out)